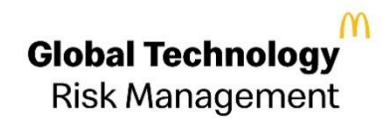

# Global Account Manager – Self Service Password management

User Guide Last Updated: Apr 26, 2021

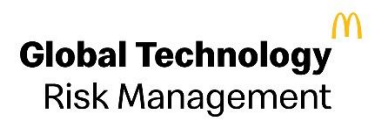

# Table of Contents

| OVERVIEW                                        | 4    |
|-------------------------------------------------|------|
| HOW TO SETUP A RECOVERY EMAIL                   | 4    |
| RESET PASSWORD USING RECOVERY EMAIL             | 6    |
| RESET PASSWORD USING SECURITY QUESTIONS         | 12   |
| CHANGE YOUR PASSWORD INSIDE MANAGE YOUR ACCOUNT | . 14 |

#### **Acronym Definitions**

| McD       | McDonald's Corp        |
|-----------|------------------------|
| Global AM | Global Account Manager |
| UPN       | User Principal Name    |

#### Overview

Global AM allows to self-reset password on linked EID and ADID account at the same time. The self-service interface for password reset provides a seamless experience to reset the password for an account using security questions or an email address. The Global AM allows users to reset the password for an account more than once in a given day.

Global AM provides the following options to reset the McDonald's account password:

- Using a recovery email address
- Using security questions
- Verifying McDonald's account information

| ♠ Dashboard > Manage My Account                                                                     |                                                                    |                                                 |                                                   |
|----------------------------------------------------------------------------------------------------|--------------------------------------------------------------------|-------------------------------------------------|---------------------------------------------------|
| Manage My Account(Grag                                                                              | 3)                                                                 |                                                 |                                                   |
|                                                                                                    |                                                                    |                                                 |                                                   |
| The options below are provided to help you manage password, and update your McDonald's Profile info | e your McDonald's Account. You can change your passwo<br>ormation. | rd, update the security questions and answers ( | used to validate your identity if you forget your |
| Manage Store Mail (US MORE App)                                                                     |                                                                    |                                                 |                                                   |
| Change Your Password                                                                                | Manage Security Questions &<br>Answers                             | Edit Your Profile                               |                                                   |
| Additional Resources                                                                                |                                                                    |                                                 |                                                   |
| Manage Store Mail (US MORE App)                                                                     |                                                                    |                                                 |                                                   |
| Your Info                                                                                           |                                                                    |                                                 |                                                   |
| Name (                                                                                              |                                                                    |                                                 |                                                   |
| Email                                                                                               | mc                                                                 |                                                 |                                                   |

### How to Setup a Recovery Email

The recovery email address should always be a non-McDonald's email address. The first step is to have a recovery email address set up with your McDonald's account.

To set up a recovery email, log in to https://account.mcd.com and go to the Manage My Account module.

Figure (a) shows the box to register a recovery email address with a McDonald's account.

| our Profile                 |           |                                |                          |
|-----------------------------|-----------|--------------------------------|--------------------------|
| Personal Informati          | on        |                                |                          |
| First Name:                 | Gurvinder | Language:                      | English                  |
| Last Name:                  | Singh     | Country:                       | US                       |
| Middle Initial:             |           | Region:                        | United States: Oak Brook |
| Birth Date:                 | 12/31     | Department #:                  | 753                      |
| Primary Email:              | <u> </u>  | Business Phone:                | 1 • ext:                 |
| Password Recovery<br>Email: | ?         | Business Cell/Text<br>Message: | 1 • ext:                 |
|                             |           |                                |                          |

Figure (a)

After the recovery email address is registered, Global AM sends instructions to confirm the ownership of that email account. The user will have to log in to the email account and follow the instructions received. The following screen appears when your recovery email address is confirmed:

| You are here: Home -> Account Confirmation                                     | Welcome AAMIR! · Logout 🤗 |
|--------------------------------------------------------------------------------|---------------------------|
| Congratulations!. Your password recovery email has been confirmed successfully | у.                        |
| Go to Home                                                                     |                           |
|                                                                                |                           |

## Reset password using Recovery Email

Resetting a password using a password recovery email is the most recommended and easy option. Global AM displays the following screen for the password reset process if the account doesn't have a security question.

#### Steps

Go to <u>http://account.mcd.com</u> . A login screen appears, as shown below. Click on the <u>Forgot password link as</u> highlighted.

| Image: Section 1                                                                                                    |
|----------------------------------------------------------------------------------------------------|
| McDonald's Corporate         Employees, Consultants and Suppliers         Username         Perget username?         Perget username?         Perget username?         Perget username?         Perget username?         Perget username?         Perget passwort?         Perget passwort?         Perget passwort? |

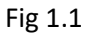

The system redirects to the reset password screen, as shown in the screen below.

| Enter Your McDonald's ID* |   |
|---------------------------|---|
| Enter Your McDonald's ID  | Ø |
| Enter Captcha             |   |
| ENTER BELOW CAPTCHA       | Θ |
| Next                      |   |
|                           |   |

Fig 1.2

**STEP 1:** Provide an account ID, this can be EID, MCID, or UPN.

**STEP 2:** Provide the security Captcha code as displayed on the screen.

**STEP 3:** Click on the Next button, the following screen appears.

**STEP 4:** Select Reset Password Using Recovery email and click next.

| Reset My Password                                 |   |                                  |
|---------------------------------------------------|---|----------------------------------|
| Select how you wish to reset your password        |   |                                  |
| Password Recovery Email Answer Security Questions |   |                                  |
| Enter Password Recovery Email                     |   |                                  |
| Enter Password Recovery Email                     | 0 |                                  |
| Email Hint                                        |   |                                  |
| s********i@capgemini.com                          |   |                                  |
|                                                   |   |                                  |
| Next                                              |   |                                  |
|                                                   |   |                                  |
|                                                   |   |                                  |
|                                                   |   | le remainder a col               |
| About Global AM                                   |   | Language English (United States) |

Fig 1.3

STEP 3: Type the recovery email address registered with the account in the text box and click Submit. Global AM sends the instructions to the recovery email address, as shown in Fig (g).

| Reset My Password                                                         |                                                                                                    |                                  |
|---------------------------------------------------------------------------|----------------------------------------------------------------------------------------------------|----------------------------------|
| Email Sent<br>Instructions to reset your pa<br>Please provide Access Code | ssword have been sent to the email address you have specified.<br>mentioned in the email in below form and click Next to proceed with | n password reset.                |
| Access code*                                                              |                                                                                                    |                                  |
| ENTER ACCESS CODE                                                         | Ø                                                                                                    |                                  |
| Next                                                                      |                                                                                                    |                                  |
|                                                                           |                                                                                                    |                                  |
|                                                                           |                                                                                                    |                                  |
|                                                                           |                                                                                                    |                                  |
|                                                                           |                                                                                                    |                                  |
|                                                                           |                                                                                                    |                                  |
|                                                                           | 1                                                                                                    | [annual [antibut/linited States] |

Fig 1.4

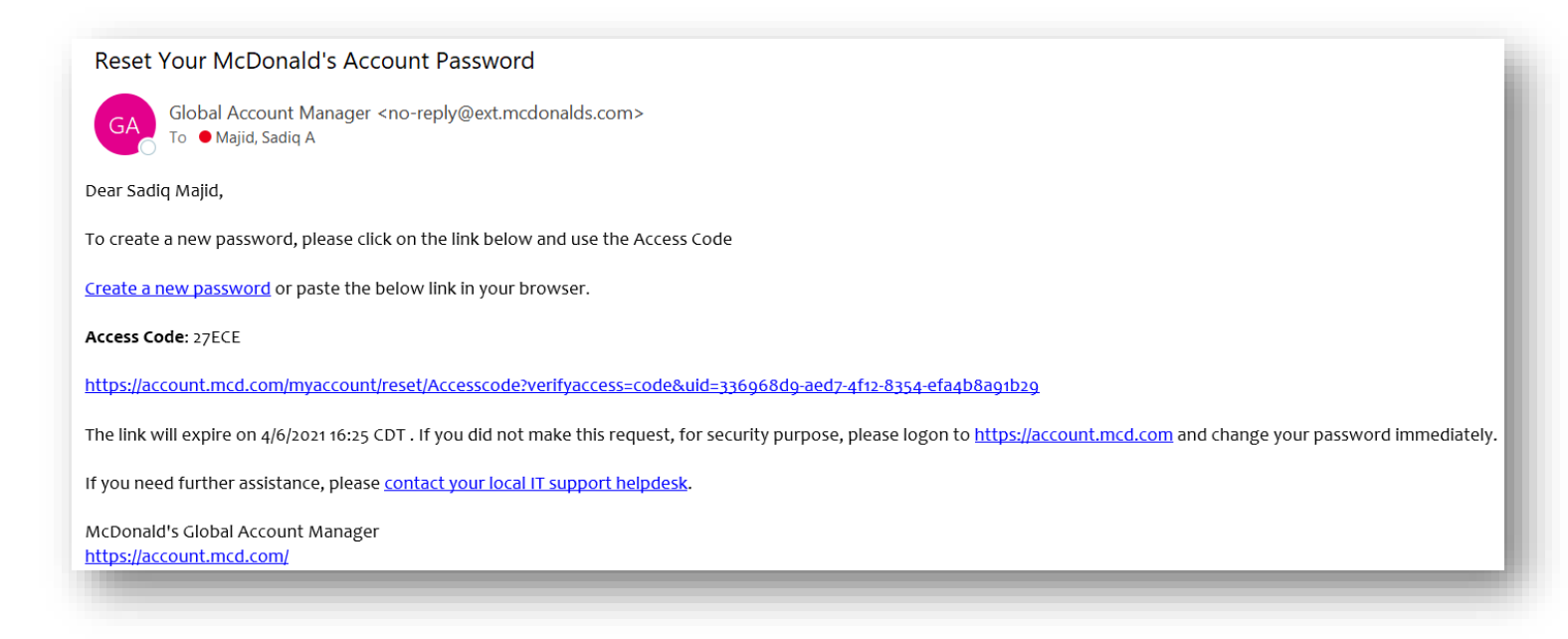

Fig 1.5

After clicking on the link specified in the instructions above, the following screen appears. Please enter the access code received in the instructions and click **Next**.

| Global Account Manager                                                                        |                                                                                                    |                   |
|-----------------------------------------------------------------------------------------------|----------------------------------------------------------------------------------------------------|-------------------|
| Reset My Password                                                                             |                                                                                                    |                   |
| <b>Email Sent</b><br>Instructions to reset your password<br>Please provide Access Code mentio | have been sent to the email address you have specified.<br>oned in the email in below form and click Next to proceed with password reset. |                   |
| Access code*                                                                                  |                                                                                                    |                   |
| 27ECE                                                                                         |                                                                                                    |                   |
| Please enter valid Access code.                                                               |                                                                                                    |                   |
| Next                                                                                          |                                                                                                    |                   |
|                                                                                               |                                                                                                    |                   |
|                                                                                               |                                                                                                    |                   |
|                                                                                               |                                                                                                    |                   |
|                                                                                               |                                                                                                    |                   |
|                                                                                               |                                                                                                    |                   |
| About Global AM Version: 2.5.7741.30736                                                       | Build Date: 3/12/2021 11:34:32 AM UTC                                                                                                    | anguage en (US) 🗸 |
|                                                                                               |                                                                                                    |                   |

Fig 1.6

One will be navigated to the following screen to reset the password. Specify a new password and click **Save**. While one constructs a password, it is recommended to refer to the McDonald's password policy given on the screen.

|                                                                                                    | Reset Password                                                                                                    |
|----------------------------------------------------------------------------------------------------|----------------------------------------------------------------------------------------------------|
| Passwords must be changed every 90 days.                                                             | New Password                                                                                                    |
| Passwords are case sensitives.                                                                       | Enter New Password                                                                                                    |
| Passwords must be 7 or more characters long.                                                         | Re-enter New Password                                                                                                    |
| Password must not contain user's first name, last name or account id.                                | Re-enter New Password                                                                                                    |
| <ul> <li>Passwords must meet at least 3 of the following requirements:</li> <li>A number.</li> </ul> | By submitting a password change. You agree to the McDonald's terms and conditions of using your<br>McDonald's Account.<br>Click here for the full agreement. |
| A lower case letter.                                                                                 | -                                                                                                    |
| An upper case letter.                                                                                |                                                                                                    |
| A special character (not a letter or a number)                                                       |                                                                                                    |
|                                                                                                    |                                                                                                    |
|                                                                                                    |                                                                                                    |

Fig 1.7

The following screen appears when the password is successfully reset.

| Reset My Password                                                                                         |                    |
|----------------------------------------------------------------------------------------------------|--------------------|
| Congratulations! Your password has been reset successfully for following accounts.<br>mc74844<br>e7419168 |                    |
| You can now use your new password to log into McDonald's websites.                                        |                    |
|                                                                                                    | Login to Global AM |
|                                                                                                    |                    |
|                                                                                                    |                    |
|                                                                                                    |                    |
|                                                                                                    |                    |
|                                                                                                    |                    |

Fig 1.8

# Reset password using Security Questions

**STEP 1**: Enter your account ID and the security code displayed on the screen and click Next. The following screen will appear. (Fig 1.2)

STEP 2: Please select "Reset Password using Security Question" and click Next. (Fig 1.3)

Once redirected to the following screen. Please answer the security questions asked, choose a new password for the account, and click on the Save button to reset the password

| Reset My Password                               |                                                    |        |                                    |  |
|-------------------------------------------------|----------------------------------------------------|--------|------------------------------------|--|
| Answer the following Security Quest             | ions                                               |        |                                    |  |
| What is the name of the first school you attend | What is the name of the first school you attended? |        | What is your favorite sports team? |  |
|                                                 | C 0                                                |        | C 0                                |  |
|                                                 |                                                    |        |                                    |  |
| Next                                            |                                                    |        |                                    |  |
|                                                 |                                                    |        |                                    |  |
|                                                 |                                                    |        |                                    |  |
|                                                 |                                                    |        |                                    |  |
|                                                 |                                                    |        |                                    |  |
|                                                 |                                                    |        |                                    |  |
|                                                 |                                                    |        |                                    |  |
|                                                 |                                                    |        |                                    |  |
|                                                 |                                                    | Langua | a Epolich (United States)          |  |

Fig 2.1

The following screen appears after you successfully answer the Security question.

| ≔ McDonald's Password Requirements                                                                   | Reset Password                                                                                                   |
|----------------------------------------------------------------------------------------------------|----------------------------------------------------------------------------------------------------|
| Passwords must be changed every 90 days.                                                             | New Password                                                                                                    |
| Passwords are case sensitives.                                                                       | Enter New Password                                                                                               |
| Passwords must be 7 or more characters long.                                                         | Re-enter New Password                                                                                            |
| Password must not contain user's first name, last name or account id.                                | Re-enter New Password                                                                                            |
| <ul> <li>Passwords must meet at least 3 of the following requirements:</li> <li>A number.</li> </ul> | By submitting a password change. You agree to the McDonald's terms and conditions of using your McDonald Kcount. |
| A lower case letter.                                                                                 | Click here for the full agreement.                                                                               |
| An upper case letter.                                                                                |                                                                                                    |
| A special character (not a letter or a number)                                                       |                                                                                                    |
|                                                                                                    |                                                                                                    |
|                                                                                                    |                                                                                                    |
| Next                                                                                                 |                                                                                                    |

Fig 2.2

Click Next to change your old password.

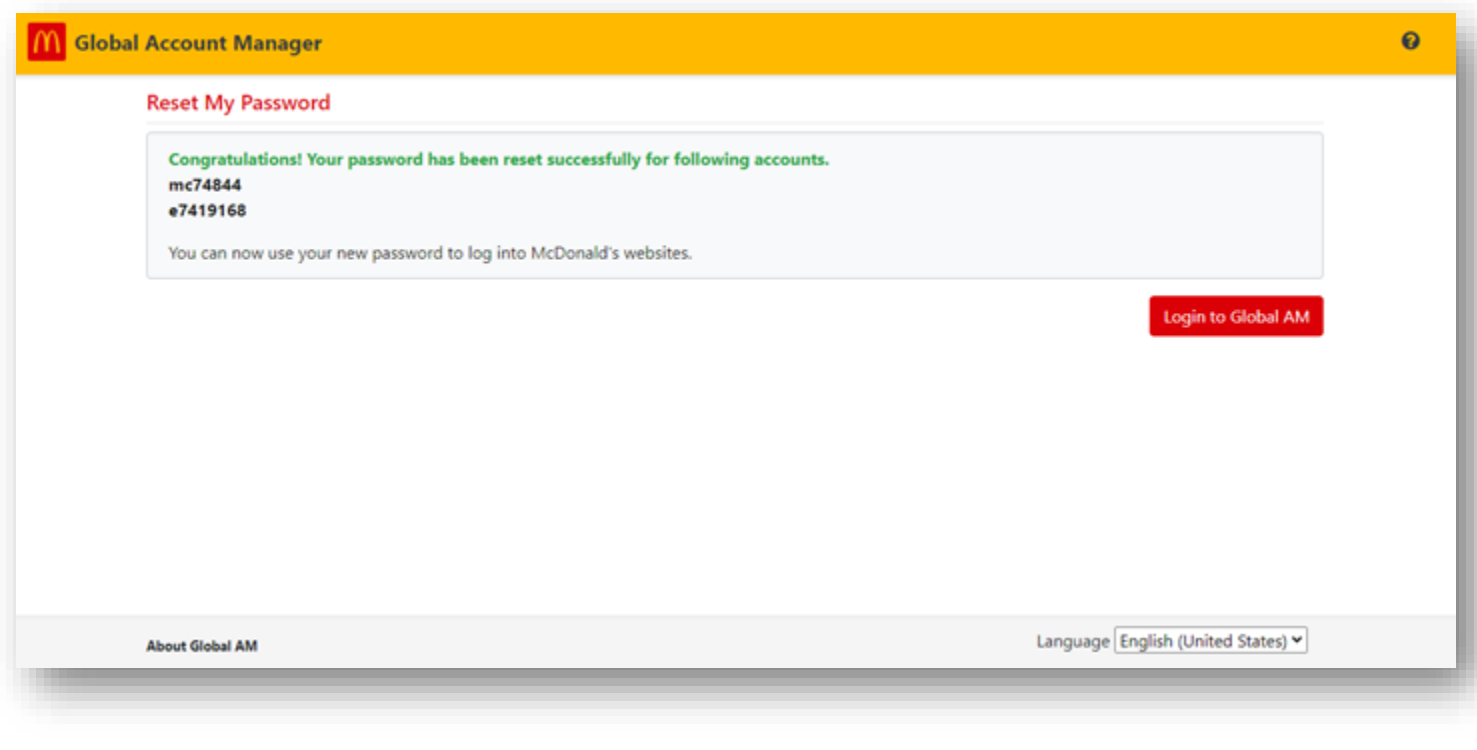

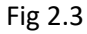

# Change Your Password Inside Manage Your Account

The Global AM user can change their password once they are inside the application. It is better and less complicated to change your McDonald's password by pressing Ctrl-Alt-Delete, provided you have a McDonald's issued computer on McD network or via Global Remote Access (Cisco AnyConnect). Using Global AM, you can also change or reset the password securely outside McDonald's network using Global AM.

#### Steps

- 1. Select the Manage Your Account tile from the Global AM home page. The Manage Your Account page appears.
- 2. Read the McDonald's Password Policy before changing your password.

| Change My Password                                                                                                    |                                                                                                    |               |  |  |
|----------------------------------------------------------------------------------------------------|----------------------------------------------------------------------------------------------------|---------------|--|--|
|                                                                                                    |                                                                                                    |               |  |  |
| I≡ McDonald's Password Requirements                                                                                                | ✤ Change Password                                                                                                    |               |  |  |
| • Passwords must be changed every 90 days.                                                                                         | Current Password                                                                                                    |               |  |  |
| Passwords must not match your last 13 passwords.                                                                                   | Enter Current Password                                                                                                    | Ø             |  |  |
| New passwords can not be changed before 1 day(s).                                                                                  | New Password                                                                                                    | ,             |  |  |
| <ol> <li>Passwords are case sensitives.</li> </ol>                                                                                 | Enter New Password                                                                                                    | Ø             |  |  |
| Passwords must be 7 or more characters long.                                                                                       | Re-enter New Password                                                                                                    |               |  |  |
| Password must not contain user's first name, last name or account id.                                                              | Re-enter New Password                                                                                                    | 1             |  |  |
| <ul> <li>Passwords must meet at least 3 of the following requirements:</li> <li>A number.</li> <li>A lower case letter.</li> </ul> | By submitting a password change. You agree to the McDonald's terms and condit<br>your McDonald's Account.<br>Click here for the full agreement. | ions of using |  |  |
| <ul><li>An upper case letter.</li><li>A special character (not a letter or a number)</li></ul>                                     |                                                                                                    |               |  |  |

Fig 4.2

- 6. Select the field next to **Current Password** and type in your current password.
- 7. Select the field next to **New Password** and type in your new password.
- 8. Re-type your new password into the Re-enter New Password field and click Submit.